## VS-R265/VS-R264 異なるネットワーク間でのポイントツーポイントの ストリーミング(ユニキャスト)の手引

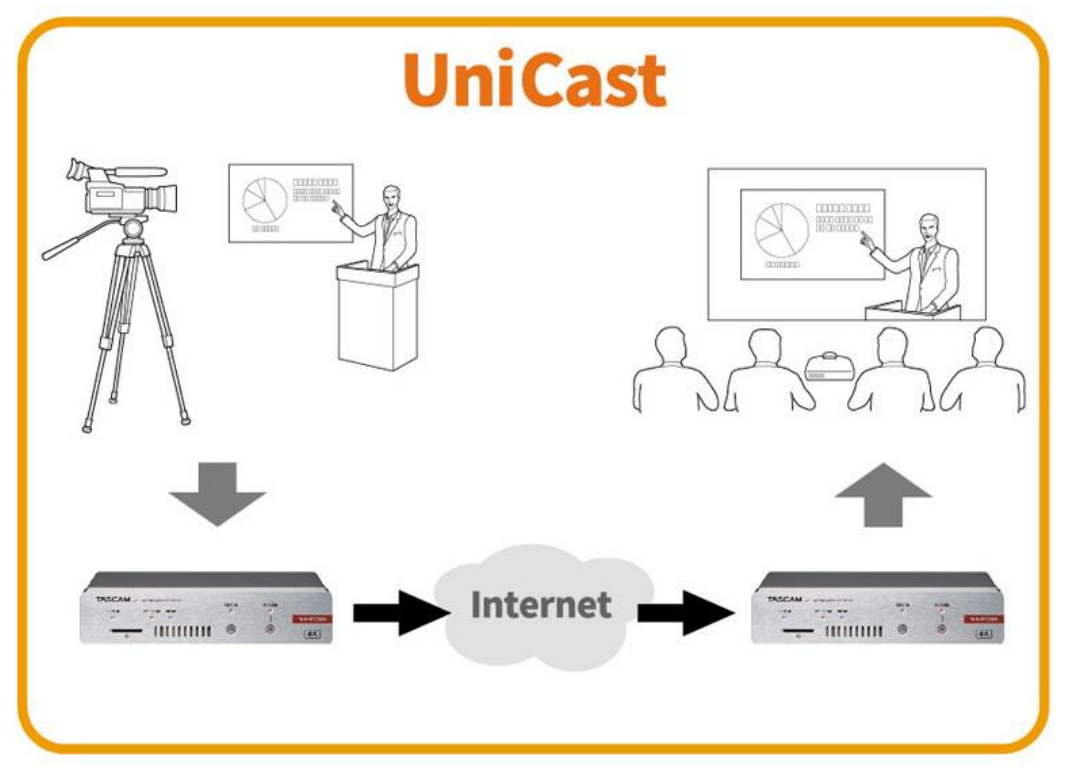

<注意事項> 異なるネットワーク間での拠点間における 安定したストリーミングの条件として、 ネットワークの安定した帯域確保が必要と なります。工事などは、ネットワーク工事 業者様にご相談ください。

ティアック株式会社

2020年10月発行(2021年12月改訂)

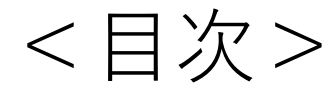

- 1. エンコーダー側のセットアップ (1)PCの設定 ・・・・・・ 6ページ (2)VS-R265の設定 ····· 7~11ページ ここまでの設定値確認 .... 12ページ 2. デコーダー側のセットアップ (1)PCの設定 ···· 13ページ (2)VS-R265の設定 ..... 14~18ページ (3)ルーターの設定 ・・・・・ 19ページ ・・・・・ 20ページ 全体の設定値確認
- ・トラブルシューティング .... 21ページ

## ・必要な機器

| 【エンコーダー側】            |    |
|----------------------|----|
| VS-R265(または VS-R264) | 1式 |
| 設定用PC                | 1式 |
| ルーター                 | 1式 |
| カメラ等の映像機器            | 1式 |
|                      |    |

| 【デコー: | ダー側】 |
|-------|------|
|-------|------|

| VS-R265(またはVS-R264) | 1式 |
|---------------------|----|
| 設定用PC               | 1式 |
| ルーター                | 1式 |
| 映像確認用モニター           | 1式 |

※ACアダプターなどの付属本は記載を省略しています。

・接続:図のように接続します。

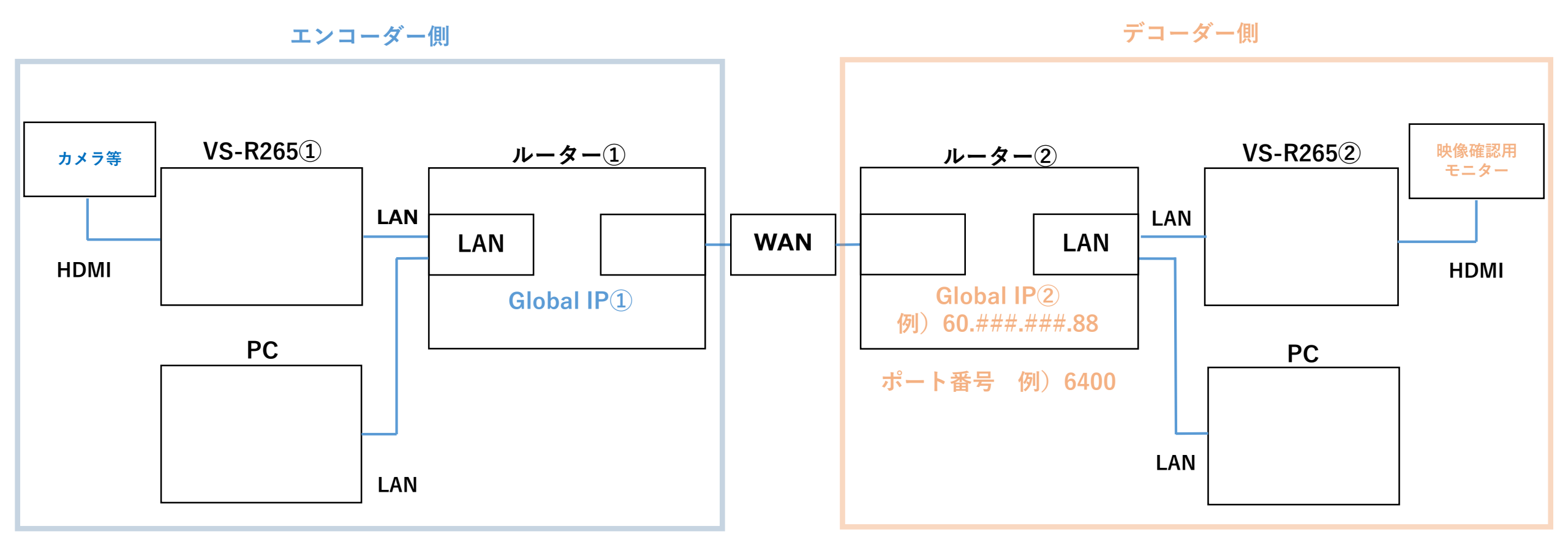

・接続

#### ①デコーダー側のネットワークのグローバルIPアドレス(パブリックIPアドレス)

コンピューターとデコーダーを同じネットワークに接続し

「What is my IP」でGoogle検索を実行してください。(※1)

ネットワークのグローバルIPアドレスが表示されますので控えておきます。

ここでは例として 60.###.###.88 とします。(※2)

※1:デコーダーが接続された状態と接続されていない状態でグローバルIPアドレスが異なる場合があります。

また、ルーターの設定を変更し、ルーターを再起動するとグローバルIPが再割り当てされ、変化する場合があります。 ※2:###は1~255の整数。

#### ②デコーダー側のネットワークで転送されるポート番号

ポート番号は、1024~49150の偶数を設定することができるので、任意で番号を決めて 設定し、番号を控えておきます。ここでは例として 6400 とします。

## 1. エンコーダー側のセットアップ (1)PCの設定

VS-R265のプライベートIPアドレスは、工場出荷時初期値 192.168.1.100 です。 ここでは初期値に合わせて、PCのプライベートIPアドレスを設定します。

| IPアドレス      | :192.168.1.19 (※1)           |
|-------------|------------------------------|
| サブネットマスク    | : 255.255.255.0              |
| デフォルトゲートウェイ | :192.168.1.1 (※2:ルーターのIPアドレス |

※1:上記IPアドレスは一例です。同じネットワークアドレスであれば任意に設定可能です。

PC、VS-R265共にAutomatic (DHCP)も設定可能です。

※2:上記のIPアドレスは、Windowsの場合

「コントロール パネル>すべてのコントロール パネル項目>ネットワーク接続」から設定を変更できます。

①アプリケーション「TASCAM DISCOVERY」を使用し PC上でVS-R265を認識します。

 ②「TASCAM DISCOVERY」右側のボタンから
 Streaming Dashboardをブラウザから開きます。
 ※TASCAM DISCOVERYは弊社ウェブサイトより ダウンロード可能です。

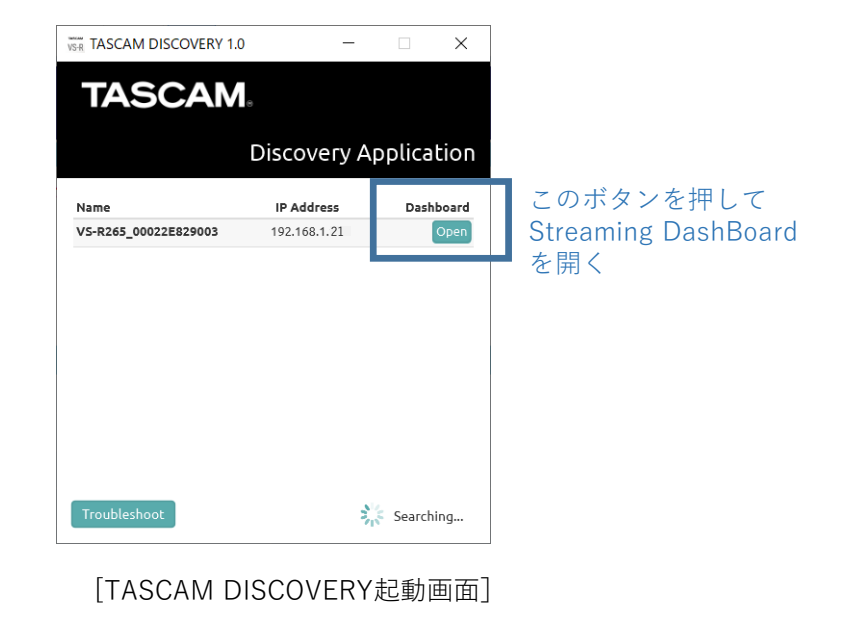

③Streaming Dashboardから 「Device Settings」を選択します。

- ④「Network」タブを選択、
  - 「Address Assignment」を
  - 「Manual (Static)」に変更し、
  - プライベートIPアドレスを設定します。
  - ここでは 192.168.1.21 とします。
  - ※「Address Assignment」を
    - Automatic (DHCP)に設定した場合、自動的に
  - プライベートIPアドレスが割り振られます。

ルーターを再起動した場合などアドレスが変わる場合があるので、注意してください

| Loureanning | Dashbuaru         |                  |           |             |                 |        |                |                     |  |
|-------------|-------------------|------------------|-----------|-------------|-----------------|--------|----------------|---------------------|--|
| TASC        | AM.               |                  |           |             |                 | VS-    | R265_00022E82  | 9003   192.168.1.21 |  |
|             |                   |                  |           | Encoder Cor | ntrol Decoder C | ontrol | Device Setting | gs Advanced         |  |
| Encoders    |                   |                  |           |             |                 |        |                |                     |  |
| Device Name | Analog Overload 🔞 | Input Resolution | Streaming | Recording   | Audio Settings  | Enco   | der Settings   | Output Settings     |  |

#### [Device Settings Network画面]

[Strooming Dochboord画面]

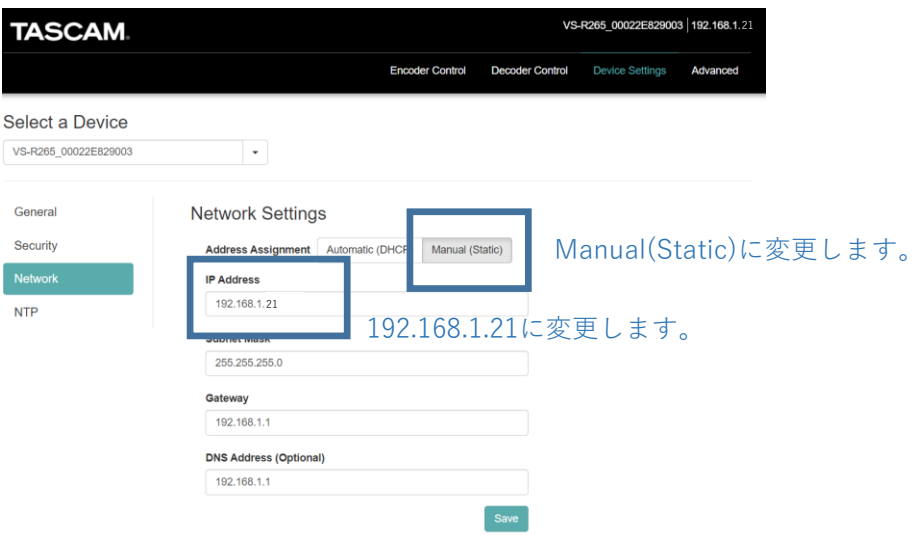

Device Settingsを選択します。

⑤「General」タブを選択、EncoderをONに設定し、Saveします。

[Device Settings General画面]

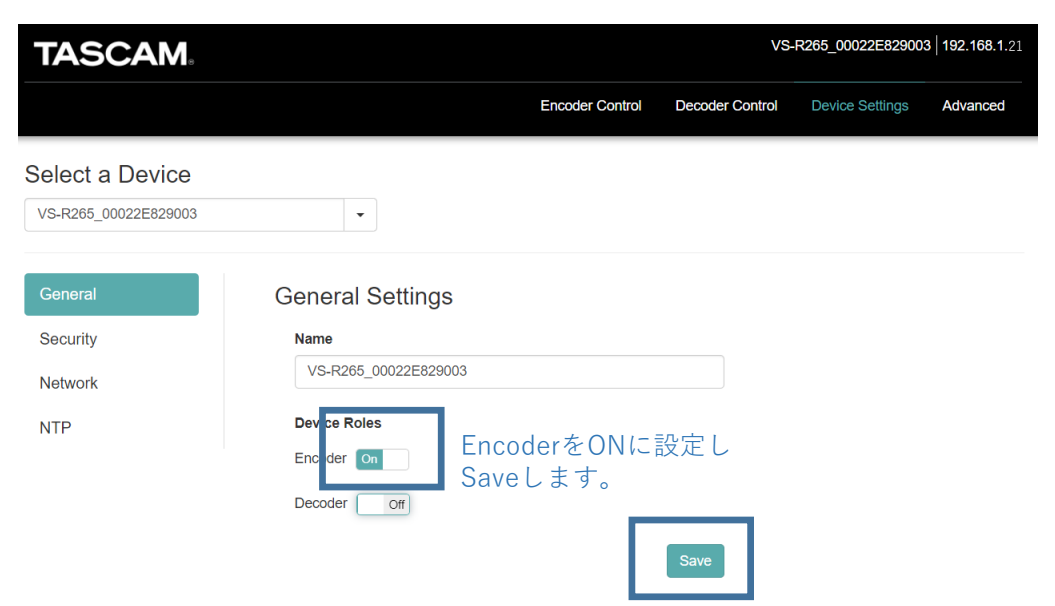

⑥次に「Encoder Control」を選択します。
 EncoderをONにすることで、
 VS-R265が表示されるようになります。

#### [Encoder Control画面]

| TASCAM                      |                      |                  |           |               |                | VS-R265_00022E82  | 9003   192.168.1.21 |
|-----------------------------|----------------------|------------------|-----------|---------------|----------------|-------------------|---------------------|
|                             |                      |                  | End       | coder Control | Decoder Contr  | ol Device Setting | s Advanced          |
| Encoders                    |                      |                  |           |               |                |                   |                     |
| Device Name                 | Analog 💡<br>Overload | Input Resolution | Streaming | Recording     | Audio Settings | Encoder Settings  | Output Settings     |
| VS-R265_00022E829003 (Curre | ٠                    | ×                | 0         | ×             | Configure      | Configure         | Configure           |

Configureボタンを押します。

⑦「Output Settings」のConfigureボタンを 押し「Output Settings」画面を開きます。 [Output Settings画面]

| Output Settings | ×               |   |
|-----------------|-----------------|---|
| RTMP            |                 |   |
| HLS             |                 |   |
| Multicast       | Generic RTMP    |   |
| Unicast 1       | rtmp:// VURL    |   |
| Unicast 2       |                 |   |
| RTSP            |                 |   |
| File Recording  |                 |   |
| FTP Upload      |                 |   |
|                 | OK Cancel Apply | ] |

### ⑧設定は画面の通りです。

Unicast Output1 : On

Protocol :信頼性を高めるには「rtp://」を、 待ち時間を短くするには 「udp://」を選択します。
IPアドレス :デコーダー側の グローバルIPアドレス ここでは60.###.###.88
Port :ここでは6400

#### [Output Settings Unicast1画面]

| Output Settings |                          |                         | ×                           |
|-----------------|--------------------------|-------------------------|-----------------------------|
| RTMP            | Unicast Output 1         | Dutput1をONに設定。          | デコーダー側のルーターの<br>ポート番号を指定します |
| HLS             |                          |                         |                             |
| Multicast       | rtp://                   | 60.###.###.88           | 6400                        |
| Unicast 1       | tp:// もしくは<br>dp:// を選択。 | デコーダー側のグロ<br>IPアドレスを設定。 | ーバル                         |
| Unicast 2       |                          |                         |                             |
| RTSP            |                          |                         |                             |
| File Recording  |                          |                         |                             |
| FTP Upload      |                          |                         |                             |
|                 |                          | ОК                      | Cancel Apply                |

## 1. ここまでの設定値確認

エンコーダー側

デコーダー側

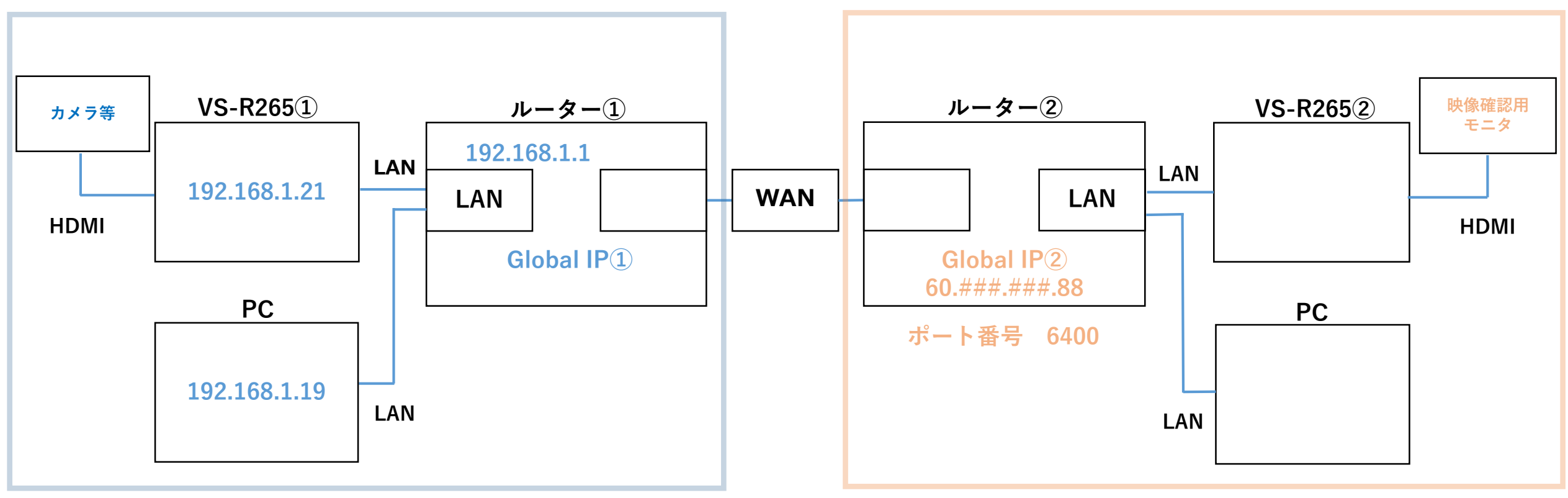

## デコーダー側のセットアップ (1)PCの設定

VS-R265のプライベートIPアドレスは、工場出荷時初期値 192.168.1.100 です。 ここでは初期値に合わせて、PCのプライベートIPアドレスを設定します。

| IPアドレス      | : 192.168.1.29 (※1)           |
|-------------|-------------------------------|
| サブネットマスク    | : 255.255.255.0               |
| デフォルトゲートウェイ | :192.168.1.1 (※2:ルーターのIPアドレス) |

※1:上記IPアドレスは一例です。同じネットワークアドレスであれば任意に設定可能です。

※2:上記のIPアドレスは、Windowsの場合

「コントロール パネル>すべてのコントロール パネル項目>ネットワーク接続」から設定を変更できます。

①アプリケーション「TASCAM DISCOVERY」を使用し PC上でVS-R265を認識します。

TASCAM DISCOVERY」右側のボタンから
 Streaming Dashboardをブラウザから開きます。

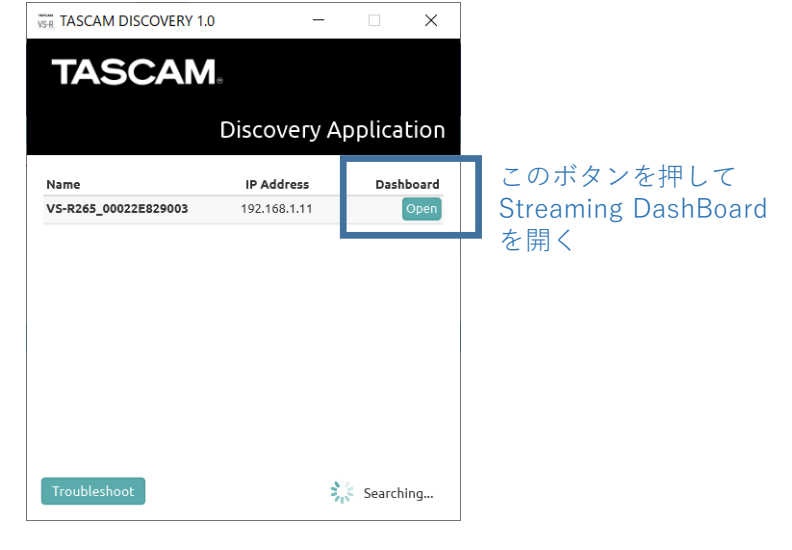

[TASCAM DISCOVERY起動画面]

③Streaming DashBoardから 「Device Settings」を選択します。

| [Streaming Dashboard画面] Device Settingsを選択し |                  |           |                |                     |                  | 選択します。            |
|---------------------------------------------|------------------|-----------|----------------|---------------------|------------------|-------------------|
| TASCAM                                      |                  |           |                | VS-                 | R265_00022E82900 | 03   192.168.1.11 |
|                                             |                  |           | Encoder Contro | Decoder Control     | Device Settings  | Advanced          |
| Encoders                                    |                  |           |                |                     |                  |                   |
| Device Name 🛛 Analog Overload 💡             | Input Resolution | Streaming | Recording A    | Audio Settings Enco | der Settings Ou  | tput Settings     |

④「Network」タブを選択、
 「Address Assignment」を
 「Manual (Static)」に変更し、
 プライベートIPアドレスを設定します。
 ここでは192.168.1.11 とします。

#### [Device Settings Network画面]

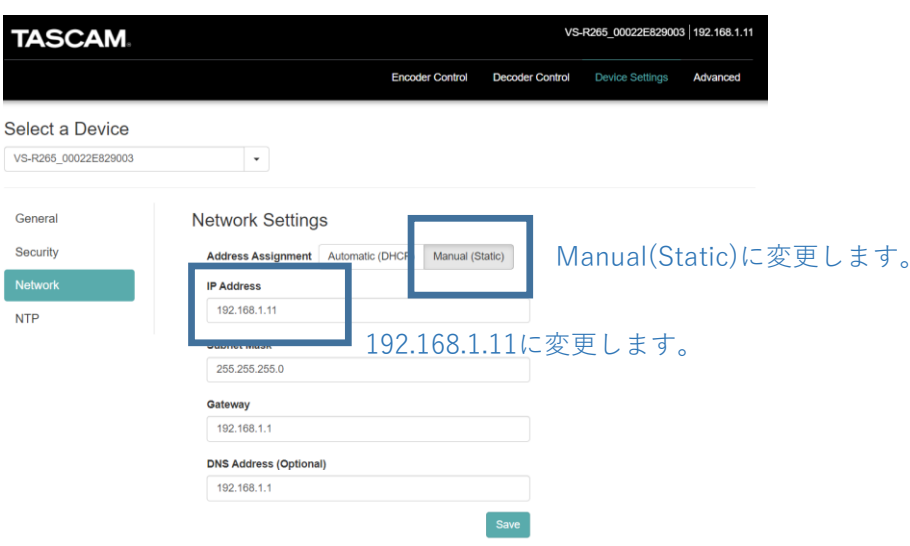

⑤「General」タブを選択、DecoderをONに設定し、Saveします。

#### [Device Settings General画面]

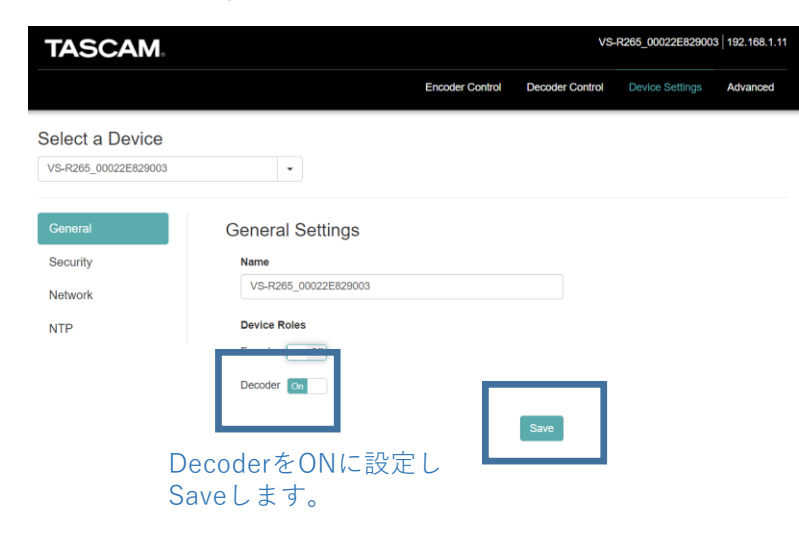

 ⑥次に「Decoder Control」を選択します。
 DecoderをONにするとVS-R265が表示 されるようになります。

#### [Decoder Control画面]

| TASCAN             |               |        |                         |        | VS-F             | R265_00022E8290 | 03   192.168.1.11 |
|--------------------|---------------|--------|-------------------------|--------|------------------|-----------------|-------------------|
|                    |               |        | Encoder Control         | Dec    | oder Control     | Device Settings | Advanced          |
| Decoders           |               |        |                         |        |                  |                 |                   |
| Device Name        |               | Source | Video Output Resolution | Status | Quick<br>Control | Audio Settings  | Stream Settings   |
| VS-R265_00022E8290 | 03 (Current D | Other  | Passthrough ~           | ✓ (    | Disconnect       | Configure       | Configure         |
|                    |               |        |                         |        |                  |                 |                   |

Configureボタンを押します。

 ⑦「Stream Settings」のConfigureボタンを 押し「Decoder Stream Settings」画面を 開きます。 [Decoder Stream Settings画面]

| Decoder | r Stream Settings            |                | × |
|---------|------------------------------|----------------|---|
|         | Source Encoder Other Encoder | ~              |   |
|         | Stream Type                  | ~              |   |
|         | Protocol                     | Port<br>6400   |   |
|         |                              | OK Cancel Appl | у |

### ⑧設定は画面の通りです。

| Source Encoder | : Other Encoder |
|----------------|-----------------|
| Stream Type    | : Unicast       |
| Protocol       | :rtp://もしくは     |
|                | udp://          |
|                | ※エンコーダーと一致させます。 |
| Port           | :ここでは6400       |

| [Decode | er Stream Settings画面」                            |              |     |
|---------|--------------------------------------------------|--------------|-----|
| Decoder | r Stream Settings                                |              | ×   |
|         | Source Encoder Other Encoder Stream Type Unicast | ~            |     |
|         | Protocol                                         | Port<br>6400 |     |
|         |                                                  | OK Cancel Ap | ply |

## 2. デコーダー側のセットアップ (3)ルーターの設定

外部ネットワークからのデータを受信する ため、ルーターのポート転送(開放)設定を 行います。

この機能を利用する場合、本製品の DHCP サーバ機能を有効にしている時はVS-R265の IP アドレスを固定する設定にしてください。 DHCP サーバ機能により動的にIP アドレスが 変更されると、意図せずPCがWAN 側に開放 される恐れがありますので、設定の変更の際 は十分にご注意ください。

※設定は、ルーターごとに異なります。

| 静的IPマスカレード設定                                                                                                    |                        |            |         |          |       |     |  |
|----------------------------------------------------------------------------------------------------|------------------------|------------|---------|----------|-------|-----|--|
| トップページ > 詩                                                                                                    | f細設定 > <b>静的IPマスカレ</b> | ード設定       |         |          |       | ヘルコ |  |
| 高度な設定画面の[WAN→LAN中継設定]と静的IPマスカレード設定画面の内容が競合した場合は、高度な設定画面の[WAN→LAN中継設定]の内容が優先されます。<br>設定変更を行うと、通信・通話が切断されることがあります。 |                        |            |         |          |       |     |  |
| 対象インタフェー                                                                                                    | ースを選択                  | メインセッション 🗸 |         |          |       |     |  |
| [静的]IPマスカレード設定]                                                                                                  |                        |            |         |          |       |     |  |
| 有効/無効                                                                                                    | エントリ番号                 | 変換対象プロトコル  | 変換対象ポート | 宛先IPアドレス | 宛先ポート | 操作  |  |

| 1 | UDP | 6400 | 192.168.1.11 | 6400 | 編集 | 削除 |
|---|-----|------|--------------|------|----|----|
| 2 |     |      |              |      | 編集 | 削除 |
| 3 |     |      |              |      | 編集 | 削除 |
| 4 |     |      |              |      | 編集 | 削除 |
| 5 |     |      |              |      | 編集 | 削除 |
| 6 |     |      |              |      | 編集 | 削除 |
| 7 |     |      |              |      | 編集 | 削除 |
| 8 |     |      |              |      | 編集 | 削除 |

[ポート転送設定画面(例)]

## 2. 全体の設定値確認

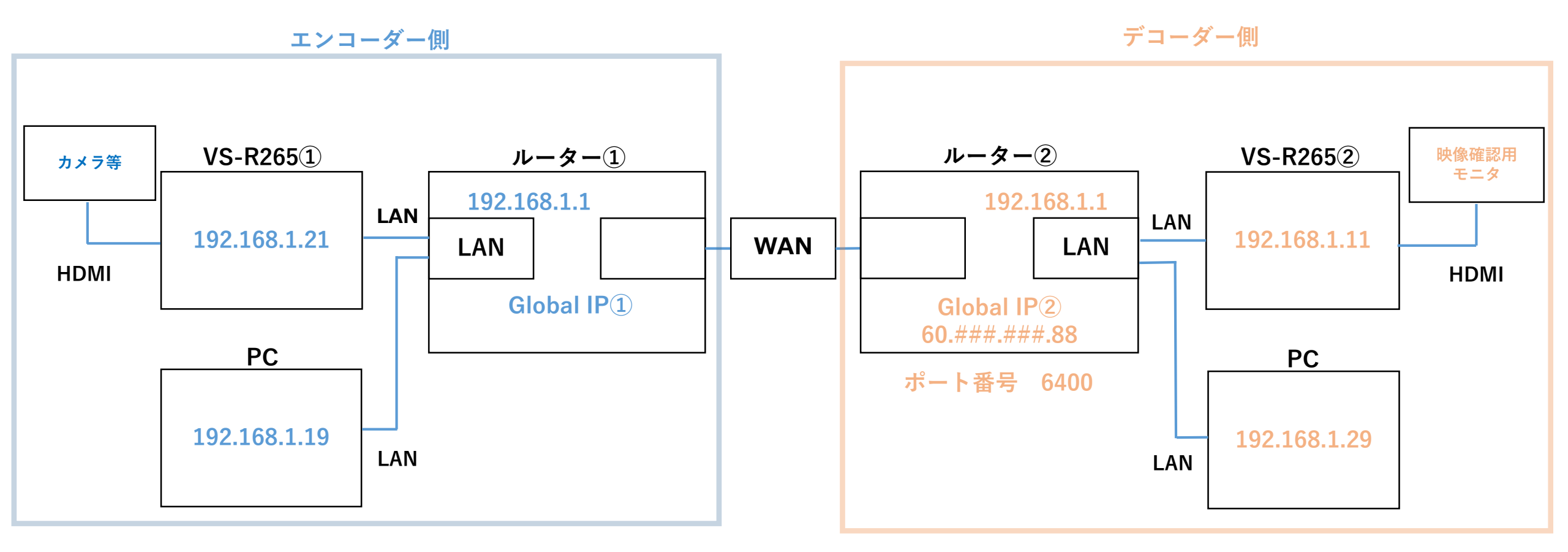

## トラブルシューティング

#### ●VS-R265がPC上で確認できない。

⇒VS-R265のプライベートIPアドレスとPCのネットワークアドレスが同一になっているか確認してください。

⇒VS-R265のプライベートIPアドレスの設定がDHCPになっている場合、

プライベートIPアドレスが動的に変更される可能性があります。USBメモリ等を使用して

プライベートIPアドレスの確認を行ってください。

#### ●外部ネットワークからのデータを受信できない。

⇒ルーターのポート転送設定が正しく設定されているか確認してください。

- ⇒ルーターの設定変更、もしくはルーターに接続している機器を変更すると、グローバルIPアドレスが変更される 可能性があります。現時点でのグローバルIPアドレスを確認の上、エンコード出力を行うよう設定してください。
- ⇒デコーダー側のVS-R265をStreaming Dashboardから「Disconnect」⇒「Connect」することにより改善することがあります。

#### ●デコードした映像が乱れる。

⇒エンコーダー側のVS-R265の設定を変更すると改善することがあります。

「Encoder Settings」の中の「Video Encoding」より、データ転送量(kbps)を下げてください。

⇒ネットワーク回線のスペックや拠点間の距離、およびネットワーク回線の負荷により転送品質が下がることがあります。 これらの対策についてはネットワーク事業者様に相談してください。